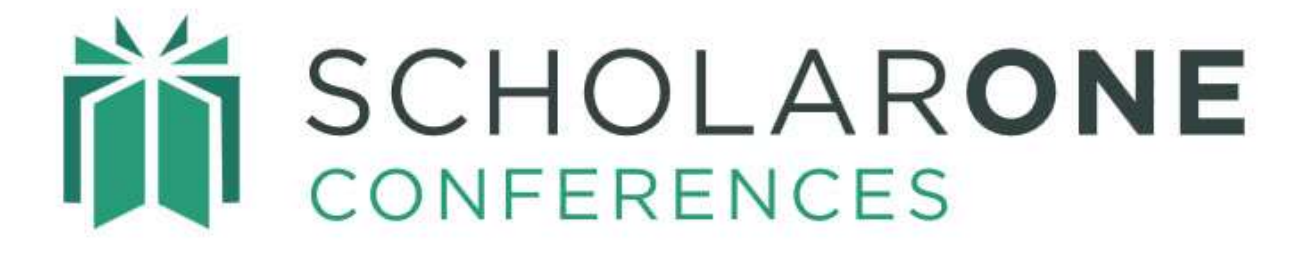

# Data Export Tool User Guide

Updated April 2025

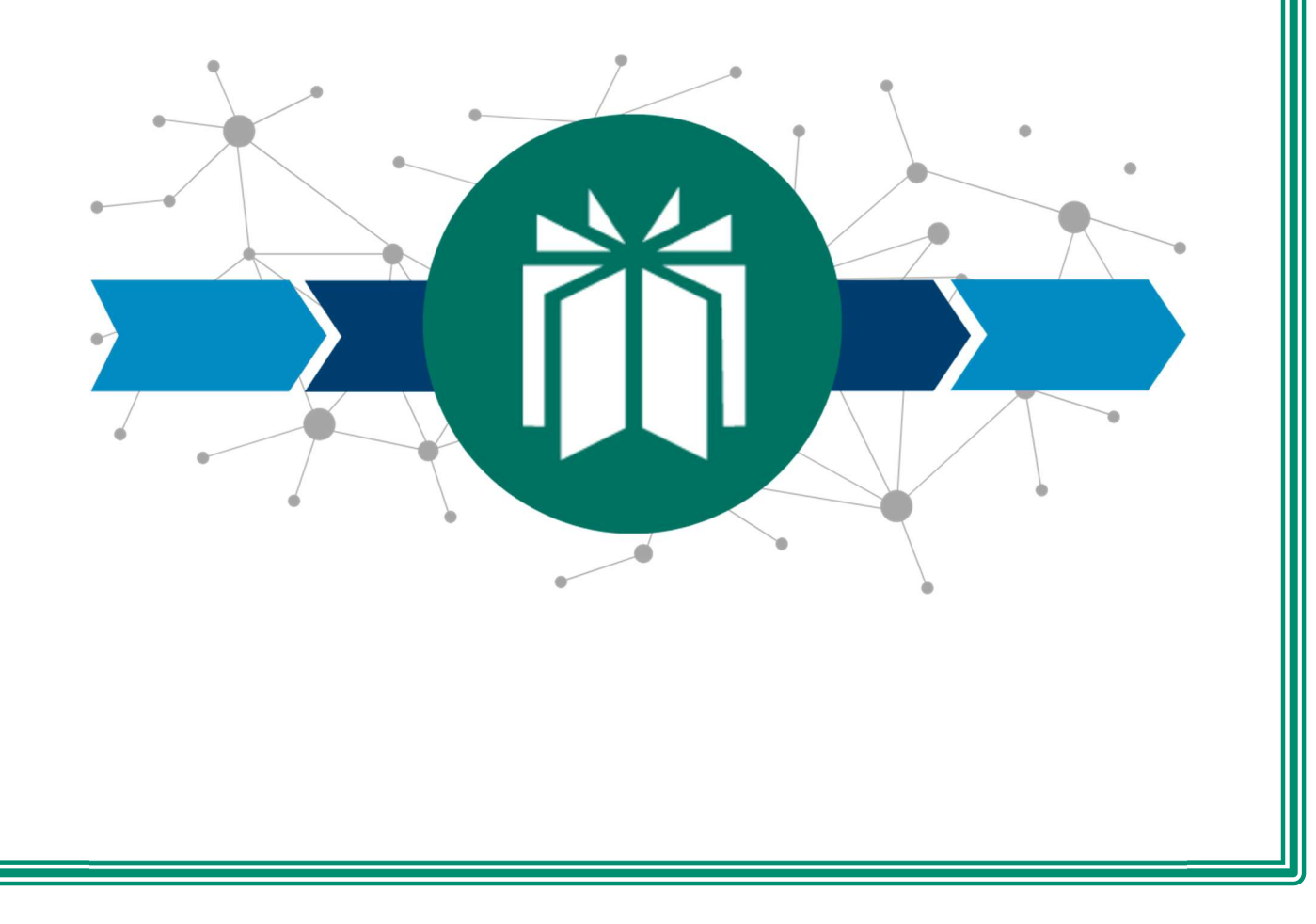

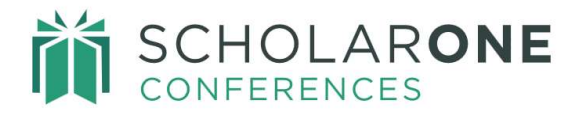

# TABLE OF CONTENTS

Select an item on the table of contents to go to that topic in the document.

| DATA EXPORT OVERVIEW                                        | 1  |
|-------------------------------------------------------------|----|
| ACCESS THE DATA EXPORT TOOL                                 | 1  |
| START A NEW DATA EXPORT                                     | 2  |
| DOWNLOADING ABSTRACT, SESSION AND PEOPLE DATA IN XML FORMAT | 3  |
| Export Data: Select Abstracts                               | 4  |
| Delivery Method                                             | 6  |
| Export Data: Select Sessions                                | 7  |
| Export Data: Select People                                  | 9  |
| DOWNLOADING PRE-FORMATTED STANDARD REPORTS                  | 10 |
| STANDARD REPORTS                                            | 10 |
| Export Standard Abstract Book: Options                      | 11 |
| Export Standard Program Book: Options                       | 13 |
| Export Standard Institution Index: Options                  | 14 |
| Export Standard Keyword Index: Options                      | 15 |
| Export Standard Category Index: Options                     | 15 |
| Export Standard Session Proposal Report: Options            | 16 |
| Export Standard eCommerce Report: Options                   | 16 |
| DOWNLOADING CUSTOM EXPORTS                                  | 17 |
| IMPORTANT EXPORT TOOL INFORMATION                           | 17 |

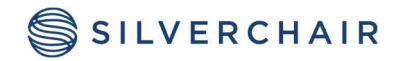

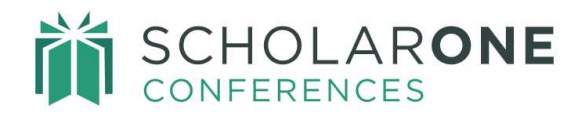

# DATA EXPORT OVERVIEW

With our Data Export tool, it is easier to connect and leverage ScholarOne Conferences data to your meeting services by streamlining the work of busy meeting planners, and making meeting content available in a quickly accessible, easily reusable format.

Access to this Tool may be granted to Session Admins and Administrators.

# ACCESS THE DATA EXPORT TOOL

The Data Export tool is accessible through the Admin tab on your ScholarOne Conferences site.

| Admin Center         |   | Data E                                | xport                                                   |                                |                                                    |                 |                                                 |
|----------------------|---|---------------------------------------|---------------------------------------------------------|--------------------------------|----------------------------------------------------|-----------------|-------------------------------------------------|
| Dashboard            | > |                                       |                                                         |                                |                                                    |                 |                                                 |
| Search               | > | Details of the ex<br>deleted. To star | ports you have performed at a new export, click the Sta | appear below. Note that dowr   | loadable export files are<br>Once you have started | retained for 72 | hours prior to being<br>se refresh this page by |
| User Administration  | > | clicking on the [                     | Data Export link in the sideb                           | par to see the updated status. |                                                    |                 |                                                 |
| Email Administration | > | C Edit                                |                                                         |                                |                                                    |                 |                                                 |
| Client Configuration | > |                                       |                                                         |                                |                                                    |                 |                                                 |
| Data Export          | > | + Start A New                         | v Data Export                                           |                                |                                                    |                 |                                                 |
|                      |   | EXPORT                                |                                                         | DELIVERY                       |                                                    |                 |                                                 |
|                      |   | NAME                                  | EXPORT DATA                                             | METHOD                         | DATE / TIME RUN                                    | RUNBY           | STATUS                                          |

The Data Export window displays a list of recently run exports. The Status column shows the status of each export and contains a link to download the data where appropriate. Data files are automatically deleted 72 hours after they were created.

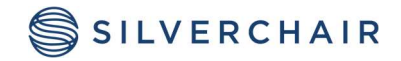

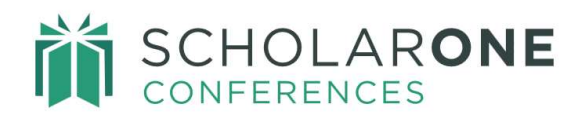

| Data Expo                                                                    | ort                                                                                |                                                        |                                                |                              |                                                                                               |
|------------------------------------------------------------------------------|------------------------------------------------------------------------------------|--------------------------------------------------------|------------------------------------------------|------------------------------|-----------------------------------------------------------------------------------------------|
| Details of the exports your deleted. To start a new clicking on the Data Exp | ou have performed ap<br>export, click the <b>Start</b><br>port link in the sidebar | pear below. Note<br>A New Data Exp<br>to see the updat | that download<br>port button. Or<br>ed status. | lable export<br>ace you have | files are retained for 72 hours prior to being started an export, please refresh this page by |
| + Start A New Data E                                                         | Export                                                                             |                                                        |                                                |                              |                                                                                               |
|                                                                              |                                                                                    |                                                        |                                                |                              |                                                                                               |
| EXPORT NAME                                                                  | EXPORT DATA                                                                        | DELIVERY<br>METHOD                                     | DATE /<br>TIME RUN                             | RUN BY                       | STATUS                                                                                        |
| XML_People_Data                                                              | People                                                                             | Download                                               | N/A                                            |                              | Waiting to start<br>Cancel Export                                                             |
| XML_Session_Data                                                             | Sessions                                                                           | Download                                               | N/A                                            |                              | Waiting to start<br>Cancel Export                                                             |
| XML_Abstracts_data                                                           | Abstracts                                                                          | Download                                               | 29-Apr-<br>2025,                               |                              | Completed<br>XML_Abstracts_data_Abstracts_                                                    |

# START A NEW DATA EXPORT

#### Click Start A New Data Export.

| + Star | t A Ne | ew Da | ata Ex | kport |   |   |   |   |      |
|--------|--------|-------|--------|-------|---|---|---|---|------|
| Prev   | 1      | 2     | 3      | 4     | 5 | 6 | 7 | 8 | Next |

Start a New Data Export that screen displays.

• Enter a descriptive **Export Name.** 

© 2025 Silverchair Effective Date: April 8, 2025 Document Version: 1.0

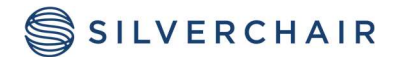

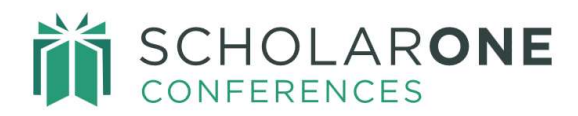

#### • Select an Export Type

- o Download all XML Abstract, Session, or People Data or
- Choose from a list of pre-formatted standard or custom export formats

See the sections below for more information on the two types of exports.

| Start A New Da | ta Export                                                                                     | × |
|----------------|-----------------------------------------------------------------------------------------------|---|
| Export Name    | Sample Data Export 1                                                                          | ĺ |
| Export Type    | <ul> <li>Download all XML Abstract, Session, or People Data</li> </ul>                        |   |
|                | <ul> <li>Choose from a list of pre-formatted standard or custom<br/>export formats</li> </ul> |   |

# DOWNLOADING ABSTRACT, SESSION AND PEOPLE DATA IN XML FORMAT

The Data Export Tool allows you to download all your sessioned abstracts, session information, or people data in a standard XML format. XML is one of the most reusable data formats available. You can use this data to create reports or meeting deliverables such as Program or Abstract books. (You may also choose from a list of Pre-formatted reports. More information in the next example.)

#### **Export Type**

Your first criteria to define is your **Export Type**. For XML output, select **Download all XML Abstract, Session, or People Data.** 

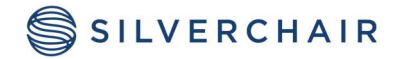

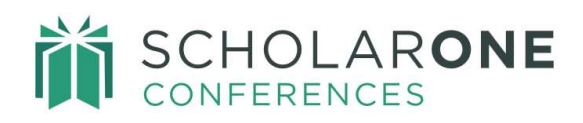

| Start A New Da | ata Export                                                                                    | ×   |
|----------------|-----------------------------------------------------------------------------------------------|-----|
| Export Name    |                                                                                               | Î   |
| Export Type    | Download all XML Abstract, Session, or People Data                                            |     |
|                | <ul> <li>Choose from a list of pre-formatted standard or custom<br/>export formats</li> </ul> |     |
| Export Data    | <ul> <li>Abstracts</li> </ul>                                                                 | - 1 |
|                | Export by Submission Type                                                                     | - 1 |
|                | All<br>Abstract Submissions<br>Invited Speaker Submissions<br>Video Submissions               |     |
|                | Export by Abstract Status                                                                     | - 1 |
|                | All<br>Draft<br>Returned To Draft<br>Submitted                                                |     |
|                | Export Images for Abstracts XML                                                               |     |
|                | Export Abstract Detail Files for Abstracts XML                                                | -   |
| < Close        | Save                                                                                          | >   |

## **Export Data: Select Abstracts**

To begin creating your Abstracts export, complete the following search criteria.

- Select **Abstracts** from the menu. Choose an option in each of the following Data Types:
- **Export by Submission Type**: Select the types for which you want the data. You may have only one submission type.

© 2025 Silverchair Effective Date: April 8, 2025 Document Version: 1.0

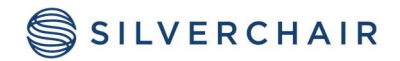

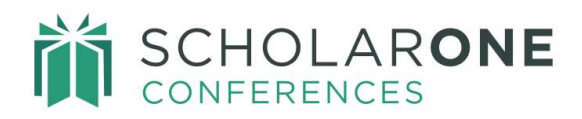

- Export by Abstract Status: Narrow your search results by status or select All.
- **Export Images for Abstracts XML**: A folder of image files will be included in the export. This field is optional.
- **Export Abstract Detail Files for Abstract XML**: The report will include data submitted in custom questions. This field is optional.

| Start A New Dat | a Export                                                                                      | × |
|-----------------|-----------------------------------------------------------------------------------------------|---|
| Export Name     |                                                                                               | Î |
| Export Type     | Ownload all XML Abstract, Session, or People Data                                             |   |
|                 | <ul> <li>Choose from a list of pre-formatted standard or custom<br/>export formats</li> </ul> |   |
| Export Data     | <ul> <li>Abstracts</li> </ul>                                                                 |   |
|                 | Export by Submission Type                                                                     |   |
|                 | All<br>Abstract Submissions<br>Invited Speaker Submissions<br>Video Submissions               |   |
|                 | Export by Abstract Status                                                                     |   |
|                 | All Draft Returned To Draft Submitted                                                         |   |
|                 | Export Images for Abstracts XML                                                               |   |
|                 | Export Abstract Detail Files for Abstracts XML                                                | - |
| < Close         | Save                                                                                          | > |

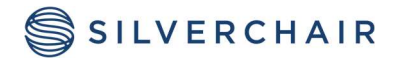

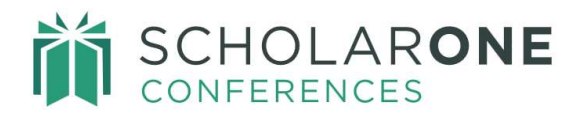

### **Delivery Method**

- Select **Download** to obtain the report in a file downloadable from the status chart.
   or
- Select FTP. Complete the following fields:
  - **Destination URL**: The URL of the FTP site.
  - **Destination Directory**: Where to place the data on the FTP site.
  - **FTP Username**: Your username for the FTP site.
  - **FTP Password**: Your password for the FTP site.
  - Metadata Only or Files and Metadata: Select one.

| Delivery Method | Download     FTP/SFTP             |     |
|-----------------|-----------------------------------|-----|
|                 | Destination URL                   |     |
|                 | Destination<br>directory          |     |
|                 | FTP User Name                     |     |
|                 | FTP Password                      |     |
|                 | Metadata only     Files and Metad | -1- |
|                 |                                   | ata |

Click Yes to confirm you wish to have the data export executed.

**Note:** If you choose "Download", the export contains only the XML file with links to other files. If you choose FTP, it contains all files including user images, supplemental files, and custom questions.

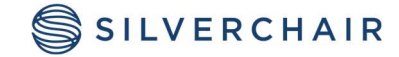

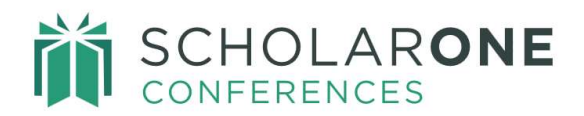

### **Export Data: Select Sessions**

To begin creating your Sessions export, complete the following search criteria.

- Select **Sessions** from the menu. Choose an option in each of the following Data Types:
- **Export Session Type**: select the specific session types or select All.
- **Export by Session Topics**: select the specific session topics or select All. If you do not use Topics select All.
- Export Images for Sessions XML: This is an optional field.
- **Export Abstract Detail Files for Session XML**: This option will output data from custom questions. This is an optional field. Abstract detail files can be exported based on a specific date range of when they were uploaded (not when abstract was submitted). If the *From* and *To* fields are left blank it will export all files regardless of the date they were uploaded. You can also choose specific files to export rather than downloading all files every time.
- **Export Speaker Management Files for Session XML**: This option will output files that were uploaded by presenters during the Invitation process. As for Abstract details, here you can also select the date range of when Speaker management files were uploaded and specify which ones you wish to export.
- Ignore Withdrawn Abstracts: This is an optional field.
- **Delivery Method**: See Export Data: Select Abstracts for information on the different delivery methods.

Click **Yes** to confirm you wish to have the data export executed.

**Note:** The Session XML includes all Speaker Management data elements.

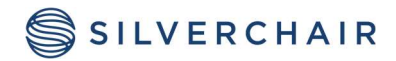

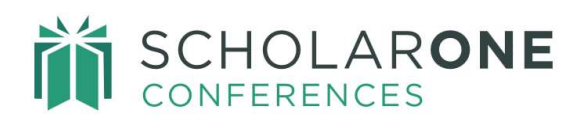

| Start A New Da  | ta Export                                                                                                    | × |
|-----------------|----------------------------------------------------------------------------------------------------|---|
| Export Data     | <ul> <li>Abstracts</li> <li>Sessions</li> <li>Export by Session Type</li> <li>All</li> <li>Opening Pleanery Session 1</li> <li>Oral</li> <li>Pleanery Session 3</li> <li>Export by Session Topic</li> </ul>                                                                                                    |   |
|                 | Evolution<br>Presentation title 1<br>Presentation title 2<br>Export Images for Sessions XML<br>Export Abstract Detail Files for Sessions XML                                                                                                    |   |
| [               | From: To: Him To: Him |   |
|                 | Abstract upload<br>test                                                                                                    |   |
|                 | From: To:                                                                                                    |   |
|                 | Photo                                                                                                    |   |
| Delivery Method | <ul> <li>People</li> <li>Download</li> <li>FTP/SFTP</li> </ul>                                                                                                    | ļ |
| < Close         | Save >                                                                                                    |   |

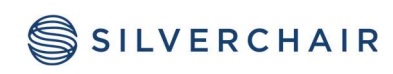

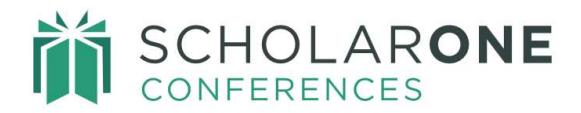

#### **Export Data: Select People**

To begin creating your People export, complete the following search criteria.

- Select **People** from the menu.
- Select a **Delivery Method**. See *Export Data: Select Abstracts* for information on the two delivery methods.

| Start A New Data | Export                                                                                        | × |
|------------------|-----------------------------------------------------------------------------------------------|---|
| Export Name      | Sample Data Export 1                                                                          |   |
| Export Type      | Download all XML Abstract, Session, or People Data                                            |   |
|                  | <ul> <li>Choose from a list of pre-formatted standard or custom<br/>export formats</li> </ul> |   |
| Export Data      | ○ Abstracts                                                                                   |   |
| Delivery Method  | <ul> <li>Sessions</li> <li>People</li> <li>Download</li> <li>FTP/SFTP</li> </ul>              |   |
| < Close          | Save                                                                                          | > |

Click **Yes** to confirm you wish to have the data export executed.

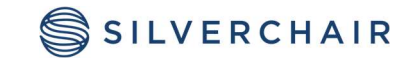

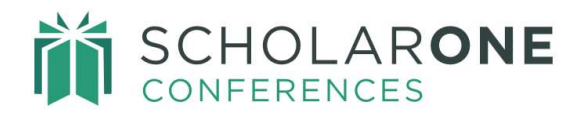

# DOWNLOADING PRE-FORMATTED STANDARD REPORTS

Using the Data Export tool, you can download several pre-formatted reports and custom reports. The **Standard Reports** will reflect your data. You can use these standard reports in your program or abstract guides. **Custom Reports** are reports that are pre-programmed to your specific requirements. See your Client Implementation Manager for more information on having your customized report programmed (often the pre-formatted exports will include your program guide or abstract book). If you want to customize your indices, you can also work with your Client Implementation Manager to have these programmed.

When downloading an Abstract Book or Program Book it is necessary to have the **Client Session IDs** in place on all sessions and events in the **Session Center**. The **Client Session IDs** determine the order of session output. **Client Session IDs** are placed on the sessions in the **Session Center**. If **Client Session IDs** are not placed on sessions, the reports from the **Data Export** tool will not produce a properly ordered report.

# STANDARD REPORTS

There are several standard reports that when running will reflect your data. You can use these standard reports to build your program information. Click on **View Example** to review an example of each report type. Select the report you want to run, and the report will appear in the list of all downloaded exports. Each report has option(s) for formatting specifications.

- Standard Abstract Book (html)
- Standard Program Book (html)
- Author Index (html)
- Category Index (html)
- Institution Index (html)
- Keyword Index (html)
- Standard Session Proposal Report (csv)
- Standard eCommerce Report (csv)

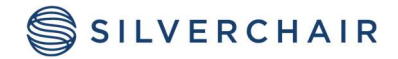

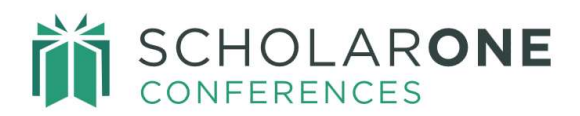

| Star        | t A New Data                    | Export             |                                                                                                    | × |
|-------------|---------------------------------|--------------------|----------------------------------------------------------------------------------------------------|---|
| Export Name |                                 |                    |                                                                                                    | Î |
| Expo        | ort Type                        | O Downlo           | ad all XML Abstract, Session, or People Data                                                                                                    |   |
|             |                                 | Choose<br>export f | from a list of pre-formatted standard or custom formats                                                                                            |   |
|             | NAME                            | FORMAT             | DESCRIPTION                                                                                                    |   |
| 0           | Standard -<br>Abstract Book     | HTML               | Details of all sessioned abstracts<br>(excluding withdrawn abstracts), and<br>the authors / institutions affiliated with<br>each.                  |   |
| 0           | Standard -<br>Author Index      | HTML               | All authors on sessioned abstracts, sorted and organized by author last name and the final IDs of their abstracts (excluding withdrawn abstracts). |   |
| 0           | Standard -<br>Category<br>Index | HTML               | Category Index based on categories View a selected for sessioned abstracts Sample                                                                  |   |
| < (         | Close                           |                    | Save                                                                                                    | > |

#### **Export Standard Abstract Book: Options**

- Author name format: choose the desired format.
- Institution Format: specify the formats you prefer.
  - Display the Institution as: department, institution, city, state, country.

#### or

- Display the Institution name only
- Underline the presenter's name: optional field.
- Include Images: optional field.

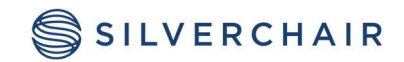

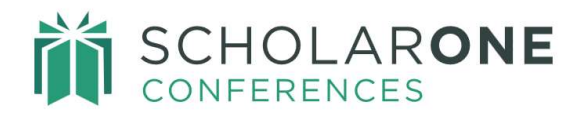

- Include tables optional field.
- Abstract Sort Order and Format.
  - Alphabetically by Session Type or
  - By Client Session ID
- Add Page Break after Each Abstract: optional field

| Star | rt A New Data               | Export                                                                            |                                                                                                    | × |
|------|-----------------------------|-----------------------------------------------------------------------------------|----------------------------------------------------------------------------------------------------|---|
|      |                             | export f                                                                          | ormats                                                                                                    | - |
|      | NAME                        | FORMAT                                                                            | DESCRIPTION                                                                                                    |   |
| ۲    | Standard -<br>Abstract Book | HTML                                                                              | Details of all sessioned abstracts View a (excluding withdrawn abstracts), and the authors / institutions affiliated with each.                                                                       |   |
|      | (                           | Author Nar<br>John Q.<br>J. Q. Pu<br>Public, A<br>Public, A                       | Public <sup>1,2</sup> , Jane Doe <sup>2,3</sup><br>Iblic <sup>1,2</sup> , J. Doe <sup>2,3</sup><br>John Q. <sup>1,2</sup> , Doe, Jane <sup>2,3</sup><br>J. Q. <sup>1,2</sup> , Doe, J. <sup>2,3</sup> |   |
|      | (                           | <ul> <li>Institution F</li> <li>Display<br/>state, co</li> <li>Display</li> </ul> | Format<br>the institution as: department, institution, city,<br>puntry<br>the institution name only                                                                                                   |   |
| <    | Close                       |                                                                                   | Save                                                                                                    | > |

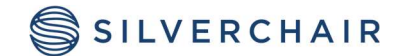

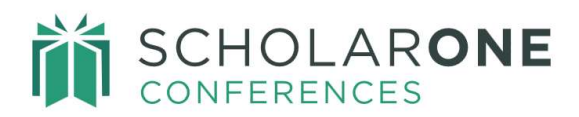

| Institution Format                                                                                | • |
|---------------------------------------------------------------------------------------------------|---|
| <ul> <li>Display the institution as: department, institution, city,<br/>state, country</li> </ul> |   |
| <ul> <li>Display the institution name only</li> </ul>                                             |   |
| <ul> <li>Underline the presenter's name</li> </ul>                                                |   |
| Include Images                                                                                    | l |
| Include tables                                                                                    |   |
| Abstract Sort Order                                                                               | - |
| <ul> <li>Alphabetically by Session Type</li> </ul>                                                |   |
| ○ Client Session ID                                                                               |   |
| Add ##PAGE_BREAK## after each abstract                                                            |   |

Select **Save** and then confirm the export by clicking **Yes**. Status of the exports will appear on the main summary page.

## **Export Standard Program Book: Options**

- Author Name Format: Chose a format for the author's names.
- Institution Format
  - Display the Institution as: department, institution, city, state, country.
  - or
    - o Display the Institution name only
- Session Times
  - Show session times based on whether the individual presentation times are displayed in the Itinerary Planner: optional field

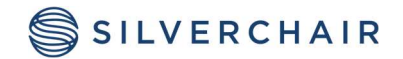

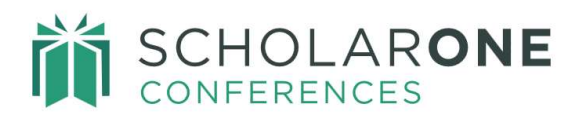

| Star | rt A New Data              | Export                                    |                                                                                                    |                  | × |
|------|----------------------------|-------------------------------------------|----------------------------------------------------------------------------------------------------|------------------|---|
|      | Standard -<br>Program Book | HTML                                      | Details of the meeting program,<br>including session title, time, and<br>location information, and the option to<br>include all sessioned abstracts<br>(excluding withdrawn abstracts), and<br>the authors / institutions affiliated with<br>each. | View a<br>Sample |   |
|      |                            | Author Nan                                | ne Format                                                                                                    |                  |   |
|      |                            | 🔵 John Q.                                 | Public <sup>1,2</sup> , Jane Doe <sup>2,3</sup>                                                                                                    |                  |   |
|      |                            | 🔿 J. Q. Pu                                | Iblic <sup>1,2</sup> , J. Doe <sup>2,3</sup>                                                                                                    |                  |   |
|      |                            | O Public,                                 | John Q. <sup>1,2</sup> , Doe, Jane <sup>2,3</sup>                                                                                                    |                  |   |
|      |                            | O Public,                                 | J. Q. <sup>1,2</sup> , Doe, J. <sup>2,3</sup>                                                                                                    |                  |   |
|      |                            | Institution F                             | Format                                                                                                    |                  |   |
|      |                            | <ul> <li>Display<br/>state, co</li> </ul> | the institution as: department, institution,<br>puntry                                                                                                    | city,            |   |
|      |                            | <ul> <li>Display</li> </ul>               | the institution name only                                                                                                    |                  |   |

Select **Save** and then confirm the export by clicking **Yes**. Status of the export will appear on the main summary page.

## **Export Standard Institution Index: Options**

- Delimiter: Select a format for the display of the Institution and Final ID. The delimiter can be a space, a dash, a colon, or a comma.
- Select **Save** and then confirm the export by clicking **Yes**. Status of the export will appear on the main summary page.

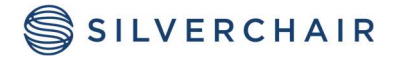

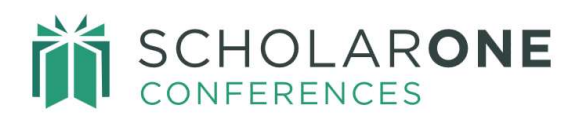

| ۲      | Standard -<br>Institution<br>Index | HTML                                         | Institution Index based on Department<br>and Institution for sessioned abstracts | View a<br>Sample |
|--------|------------------------------------|----------------------------------------------|----------------------------------------------------------------------------------|------------------|
|        |                                    | Delimiter o                                  | option between Institution and final ID                                          |                  |
|        |                                    | Cincinr<br>168, 25                           | nati Children's Hospital, Department of P<br>56, 674                             | ediatrics        |
|        |                                    | <ul> <li>Cincinn</li> <li>168, 25</li> </ul> | nati Children's Hospital, Department of P<br>56, 674                             | ediatrics -      |
|        |                                    | <ul> <li>Cincinn</li> <li>168, 25</li> </ul> | nati Children's Hospital, Department of P<br>56, 674                             | ediatrics:       |
|        |                                    | Cincinr<br>168, 25                           | nati Children's Hospital, Department of P<br>56, 674                             | ediatrics,       |
| $\cap$ | Standard -                         | HTML                                         | All keywords associated with                                                     | View a           |
| <      | Close                              |                                              |                                                                                  | Save >           |

## **Export Standard Keyword Index: Options**

This export has no formatting options.

Select **Save** and then confirm the export by clicking **Yes**. Status of the export will appear on the main summary page.

## **Export Standard Category Index: Options**

• Delimiter: Select a format for the display of the Category and Final ID. The delimiter can be a space, a dash, a colon, or a comma.

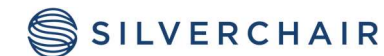

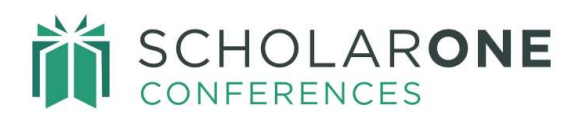

| ۲    | Standard - | HTML                                           | View a |
|------|------------|------------------------------------------------|--------|
| 25.0 | Category   |                                                | Sample |
|      | Index      |                                                |        |
|      |            | Delimiter option between Category and final ID |        |
|      |            | Diabetes 1, 56, 89                             |        |
|      |            | Diabetes - 1, 56, 89                           |        |
|      |            | Diabetes: 1, 56, 89                            |        |
|      |            | Diabetes, 1, 56, 89                            |        |

Select **Save** and then confirm the export by clicking **Yes**. Status of the exports will appear on the main summary page.

## **Export Standard Session Proposal Report: Options**

The export output will be in a .csv file. Please note, you may not have session proposals configured for your site. This export has no formatting options.

Select **Save** and then confirm the export by clicking **Yes**. Status of the export will appear on the main summary page.

#### **Export Standard eCommerce Report: Options**

This report is available for societies that use eCommerce on their site. The output of the export is a csv. file.

• Choose between All Transactions or Successful Transactions.

| ۲ | Standard -<br>eCommerce<br>Report | CSV        | Includes the ability to run on all<br>transactions or only successful<br>transactions | View a<br>Sample |
|---|-----------------------------------|------------|---------------------------------------------------------------------------------------|------------------|
|   |                                   | Report opt | ions                                                                                  |                  |
|   |                                   | Succes     | sful Transactions                                                                     |                  |
|   |                                   | 🔿 All Trar | sactions                                                                              |                  |
|   |                                   |            |                                                                                       |                  |

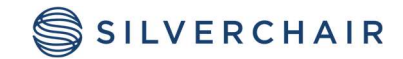

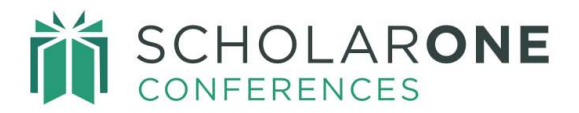

Select **Save** and then confirm the export by clicking **Yes**. Status of the export will appear on the main summary page.

# DOWNLOADING CUSTOM EXPORTS

In addition to the standard export formats, you may choose to contract for custom meeting deliverables that ScholarOne can create specifically for your society. When complete, these exports provide you with any time-access, allowing you to generate these custom exports and re-run them any time you need an updated file.

|   |           |     | Cacil.                                 |
|---|-----------|-----|----------------------------------------|
| 0 |           | CSV | Export of Scheduling Grid Information' |
| 0 | Symposium |     | to 'Export of Symposium Sessions       |
|   | Sessions  |     | Locator information                    |
|   | Locator   |     |                                        |

# IMPORTANT EXPORT TOOL INFORMATION

Please note the following key points:

- Depending on the amount of data, it may take several hours to process and spoil your export.
- You must refresh the **Data Export** screen to see changes in export status (simply click **Data Export** on the left menu to do this).
- Exports are running against a copy of the site, so they will not affect site performance.
- The name of your export when completed will be in the following format: <export name><site short name><date><time>. This will make for easy identification of exports when several are running.

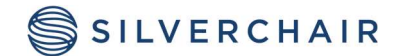

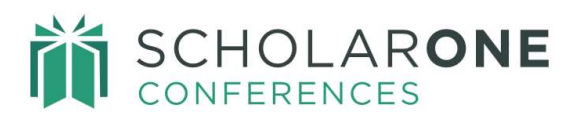

| EXPORT NAME | EXPORT DATA | DELIVERY | DATE / TIME<br>RUN       | RUN BY          | STATUS                                                     |
|-------------|-------------|----------|--------------------------|-----------------|------------------------------------------------------------|
| Fall_2018   | Abstracts   | Download | 04-Oct-2018,<br>07:26 AM | Molter,<br>Sven | Completed<br>Fall_2018_pmdemo_04-Oct-<br>2018-07-26-05.zip |

For Assistance contact our support team at: <a href="mailto:sistance.sistance.sistance">sistance</a> contact our support team at: <a href="mailto:sistance.sistance.sistance">sistance</a> contact our support team at: <a href="mailto:sistance.sistance.sistance">sistance</a> contact our support team at: <a href="mailto:sistance.sistance.sistance">sistance</a> contact our support team at: <a href="mailto:sistance.sistance.sistance">sistance</a> contact our support team at: <a href="mailto:sistance.sistance.sistance.sistance">sistance</a> contact our support team at: <a href="mailto:sistance.sistance.sistance.sistance.sistance">sistance</a> contact our support team at: <a href="mailto:sistance.sistance.sistanc

#### **About Silverchair**

Silverchair is the leading independent platform partner for scholarly and professional publishers, serving our growing community through flexible technology and unparalleled services. Our teams build, maintain, and innovate platforms across the publishing lifecycle—from idea to impact. Our products facilitate submission, peer review, hosting, dissemination, and impact measurement, enabling researchers and professionals to maximize their contributions to our world.

© 2024 Silverchair Science + Communications, LLC. All rights reserved. This User Guide and its contents, including but not limited to text, graphics, logos, and images, are the intellectual property of Silverchair Science + Communications, LLC and are protected by copyright, trademark, and other applicable laws. Unauthorized reproduction, distribution, modification, or transmission of any part of this document, in any form or by any means, including electronic, mechanical, photocopying, recording, or otherwise, without prior written permission from Silverchair Science + Communications, LLC is strictly prohibited. The Silverchair Science + Communications, LLC name, logo, and any related trademarks or service marks may not be used in any manner without the express written permission of Silverchair Science + Communications, LLC. For permission requests or inquiries regarding usage rights, please contact: legal@silverchair.com

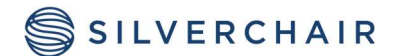